# Accessing the Foothill-De Anza Community College District (FHDA) Campus Visitor wireless (wifi) network

#### **Table of Contents**

| Summary1                                                                  |
|---------------------------------------------------------------------------|
| Request an FHDA employee to sponsor your visitor wireless account2        |
| I have been provided a username and password to log into the FHDA Visitor |
|                                                                           |

## Summary

If you are not a student or employee of FHDA, you will need to request a **visitor** account to access FHDA's **Campus Visitor** wifi network.

#### There are two ways to obtain a Visitor wireless account:

- 1. You just arrived on campus and submit a request for an FHDA employee to sponsor a Visitor wifi account for you: You will need the employee's name and FHDA email address. You will need to ensure the employee is aware of when your request is coming so they provide the approval in a timely manner. The employee receives an email message they must act upon.
- 2. You are on campus attending an event and you are provided a user name and password to connect to the Visitor wifi network.

Instructions for each way to connect are on the following pages.

WARNING: If you are using a Chromebook, please see the Chromebook specific guide on the ETS Getting Help: WIFI web pages to ensure the initial visitor web page appears.

### Request an FHDA employee to sponsor your visitor wireless account

- 1. Select the **Campus Visitor** wifi network.
- 2. Open a browser (*do not use Chrome*). The window below will appear.

| FOOTHILL    | I-DE ANZA                                                                                 |
|-------------|-------------------------------------------------------------------------------------------|
| community ( | College District                                                                          |
|             |                                                                                           |
|             |                                                                                           |
|             |                                                                                           |
|             |                                                                                           |
|             | Welcome to the "Campus Visitor" Wireless Network!                                         |
|             | To access this network an FHDA employee must sponsor you or provide you with credentials. |
|             | To gain access please fill in the form below or contact an FHDA employee.                 |
|             | Already have an account? Sign In Here                                                     |
|             | * Sponsor's Name:                                                                         |
|             |                                                                                           |
|             | Name of the person sponsoring this account.                                               |
|             | * Sponsor's Email:                                                                        |
|             |                                                                                           |

3. Use the scroll bar to view and complete the form. Please fill in all boxes, click on the box next to *I accept the terms of use*, and lastly click on **Register**.

| Name o            | of the person sponsoring this account.                                        |
|-------------------|-------------------------------------------------------------------------------|
| Spor              | nsor's Email:                                                                 |
| Email c           | f the person sponsoring this account.                                         |
| Your              | Name:                                                                         |
| Please            | enter your full name.                                                         |
| * Ema             | il Address:                                                                   |
| Please<br>This wi | enter your email address.<br>Il become your username to log into the network. |
| * Conf            | ïrm:                                                                          |
|                   | ccept the terms of use                                                        |

- 4. <u>Once your sponsor approves your account, the information on the screen will</u> <u>change:</u>
  - a. Your account password will be displayed. You may want to <u>make</u> <u>note of this password</u> so you can login to the Visitor wifi for the duration your account is active.
  - b. How long your account is active will be displayed on the screen.
  - c. Your email address is your user name.
  - d. The Login button at the bottom of the window (scroll down to see it) will now be active.

#### See the example below:

|                   | Guest's Name:                                         |
|-------------------|-------------------------------------------------------|
|                   | Tina Visentin                                         |
| >                 | Account Username:                                     |
|                   | Guest Password:                                       |
| $\longrightarrow$ | d 194652                                              |
|                   | Activation Time:<br>Wednesday, 28 March 2018, 2:02 PM |
|                   | Expiration Time:                                      |
| $\rightarrow$     | Friday, 30 March 2018, 2:02 PM                        |
|                   | Account Status:<br>Enabled                            |
| $\longrightarrow$ | Log In                                                |
|                   | Powered by O Aruba Networks                           |

- 5. Click on the **Log In** button.
- 6. The window should disappear and you should now be connected to the Campus Visitor wifi network.

## I have been provided a username and password to log into the FHDA Visitor wifi network

- 1. Select the **Campus Visitor** wifi network.
- 2. Open a browser (*do not use Chrome*). The window below will appear.
- 3. Click on Sign In Here

| FOOTHILL | -DE ANZA<br>ollege District                                                               |
|----------|-------------------------------------------------------------------------------------------|
|          |                                                                                           |
|          | Welcome to the "Campus Visitor" Wireless Naturork!                                        |
|          | To access this network an FHDA employee must sponsor you or provide you with credentials. |
|          | To gain access please fill in the form below or contact an FHDA employee.                 |
|          | Already have an account? Sign In Here * Sponsor's Name:                                   |
|          | Name of the person sponsoring this account.                                               |
|          | * Sponsor's Email:                                                                        |

4. Use the provided username and password provided by the event sponsor to complete the sign in page.

Please login to the network using your username and password.

- 5. Click on the box next to *I accept the terms of use.*
- 6. Click on the **Log In** button.

| tinav@yahoo | .com |
|-------------|------|
| Password:   |      |
|             |      |
|             |      |
|             |      |

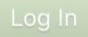

Need an account? Click Here

7. The window should disappear and you should now be connected to the Campus Visitor wifi network.